# Quais recursos posso utilizar para Rastreio de Vendedor no Pedido de Venda?

Produto: Pedido de Venda Pedido de Venda Android Check-in/Check-out Artigos Relacionados

#### Produto: Pedido de Venda

Os processos abaixo irão trabalhar com captura de localização do Vendedor/RCA, mas os mesmos não são Jornada de Trabalho, o que eles fazem é sugerir uma melhor rota ao vendedor para auxiliar em seu trabalho.

As imagens com o processo de cada recurso possuiu link para os artigos completos, então para mais informações sobre o processo, clique na imagem.

O Rastreio de Vendedor, são processos que pegam a localização do vendedor, para acompanhar a visita em sua carteira de clientes e assim conseguir identificar se a Rota de Clientes foi efetivamente visitada.

Para isso existe alguns processos que podem ser feito esse acompanhamento, dentre ele a Geolocalização e o Chekin-Chekout. Abaixo como parametrizar estes processos.

## Geolocalização

No Geolocalização, o aparelho do Vendedor/RCA, irá capturar as coordenadas da Rota que está sendo feita, essas coordenadas são enviadas para o Server do Pedido de Venda, assim poderão ser utilizadas pelo Portal Executivo ou maxGestão, para montar o mapa com a rota feita pelo Vendedor/RCA

Para utilizar este recurso deve ser feito o processo abaixo:

#### Artigos Relacionados

Como parametrizar o pedido de vendas para utilizar o geolocalização?

Como trabalhar com o Geolocalização / Mapa?

Como utilizar as opções de Checkin / Checkout no Pedido de Venda Android?

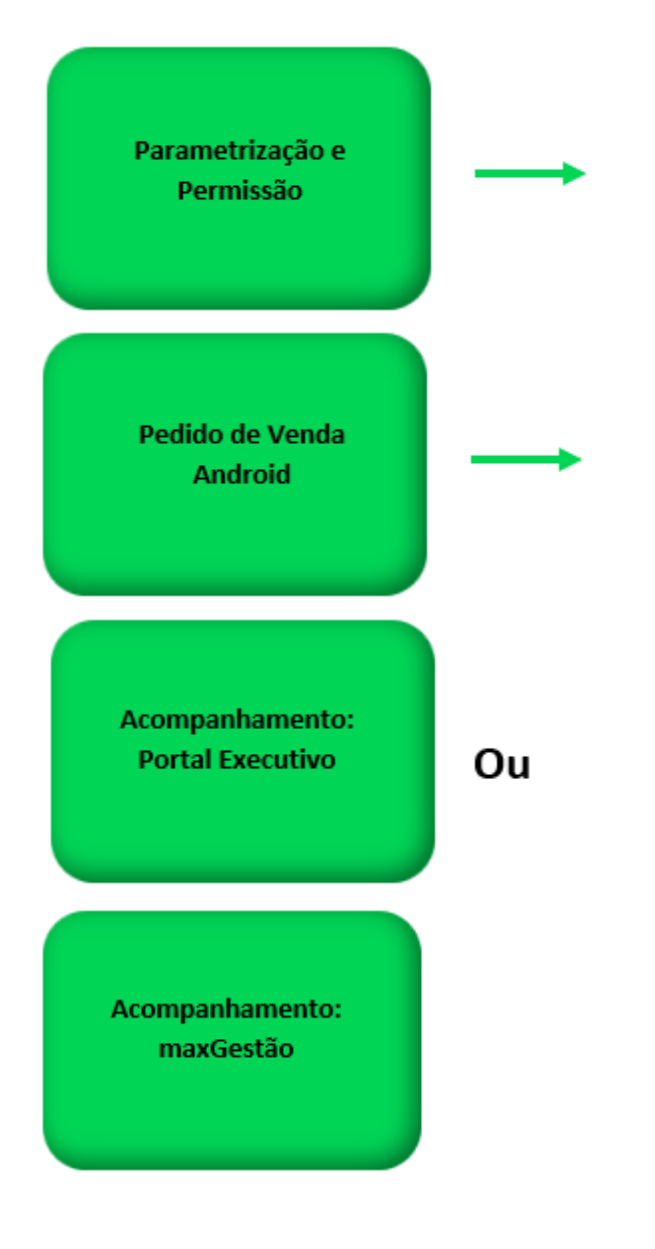

Os principais parâmetros para iniciar utilizar a Geolocalização são:

No artigo Como parametrizar o pedido de vendas para utilizar o geolocalização?, você terá todos os parâmetros que envolvem este processo.

- GPS\_IS\_REQUIRED\_CONFEC\_PEDIDO Quando este estiver setado como "S", o RCA não conseguirá iniciar ou salvar um pedido sem o GPS ligado - Obriga o GPS estar ativo na confecção do Pedido. O RCA não conseguirá iniciar ou salvar um pedido sem o GPS ligado;
- GPS\_TRACKING\_ENABLED Cerca Eletrônica Habilitar acompanhamento Ativa o rastreamento da localização do aparelho quando o aplicativo do Pedido de Vendas ou maxPedido estiver instalado;
- GPS\_TRACKING\_INTERVAL Cerca Eletrônica Define o intervalo de rastreamento, o mesmo é definido em segundos;
- GPS\_TRACKING\_STARTTIME Cerca Eletrônica Horário inicial do acompanhamento (pode ser alterado) - Define o horário para inicio do rastreamento. Exemplo 0800 - Corresponde a 08: 00;
- GPS\_TRACKING\_STOPTIME Cerca Eletrônica Horário final do acompanhamento (pode ser alterado) - Define o horário para término de rastreamento. Exemplo: 2359 - Corresponde a 23: 59;
- GPS\_EDGE\_BLOCK Cerca Eletrônica Validar cerca eletrônica Para utilizar cerca eletrônica;

- GPS\_EDGE\_METERS\_SIZE Cerca Eletrônica Tolerância da cerca eletrônica (pode ser colocada a metragem desejada) - Para utilizar tolerância de cerca eletrônica, delimitar os metros no parâmetro;
- No portal Admin Cadastro Cadastro de Usuários será necessário deixar a permissão Bloqu ear captura de informações de Geolocalização deverá estar desmarcada.

#### Pedido de Venda Android

Depois de configurado para que o Vendedor/RCA utilize o processo de Geolocalização, o Pedido de Venda Android irá fazer a captura das coordenadas, para isso será necessário se atentar a alguns aspectos do aparelho:

Os recursos abaixo serão configurados no próprio aparelho do Vendedor/RCA, ou seja, são recursos nativo do aparelho, então pode mudar de lugar dependendo da marca e modelo do aparelho.

Geralmente com um clique logo sobre o aplicativo, ele irá aparecer algumas opção para configuração, selecione a **Inform. do app**, que será encontrado as poções de configurações abaixo.

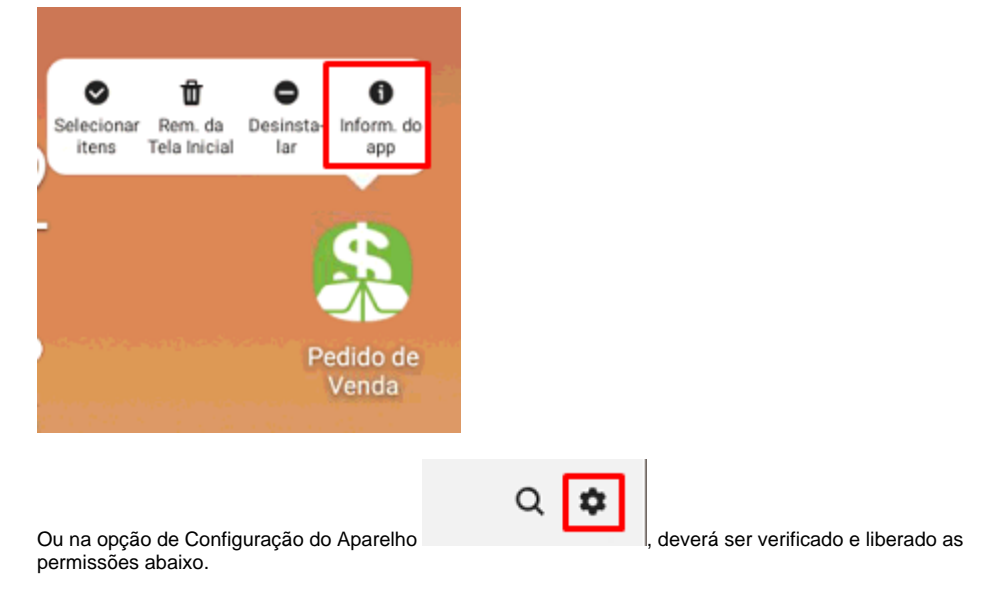

1.Este recurso se utiliza inteiramente do GPS, então o mesmo precisa estar em modo alta

2.0 GPS do aparelho não pode estar descalibrado ou com defeito, senão o mesmo irá pegar coordenadas diferente da realidade;

3.0 aplicativo tem que ter permissão para acesso LOCAL ou GPS;

precisão;

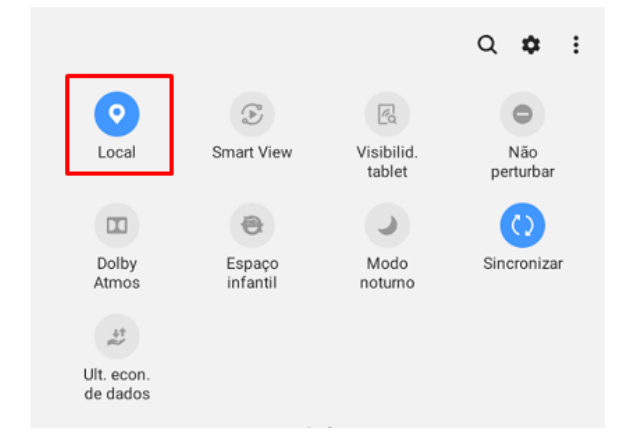

4.A utilização do modo economia de bateria é totalmente proibida pois esse recurso do aparelho prejudica no desempenho do GPS;

5. Pacote de dados de internet deverá sempre estar ativo;

6.A opção de Notificação tem que estar ativada;

| < Config.                                                                                               |   |
|----------------------------------------------------------------------------------------------------|---|
| R                                                                                                    |   |
| Pedido de Venda                                                                                         |   |
| Exibir notificações                                                                                     |   |
| Permitir interrupções<br>Permite que o aplicativo emita sons, vibre ou abra um pop-up na tela.          |   |
| Tela de bloqueio<br>Exibir conteúdo                                                                     |   |
| Ignorar Não perturbar<br>Exibe estas notificações até mesmo quando a função Não perturbar está ativada. | 0 |
|                                                                                                    |   |

7.O aplicativo tem que estar permitido para ser utilizado em 2º plano;

| < Detalhes do uso                                                                                                    |     |
|----------------------------------------------------------------------------------------------------|-----|
| Pedido de Venda<br>20.115.00                                                                                                |     |
| Desinstalar Forçar parada                                                                                                   |     |
| Gerenciar o uso da bateria                                                                                                  |     |
| Permitir atividade em 2º plano<br>O aplicativo pode usar a bateria em segundo plano                                         |     |
| Otimizar o uso da bateria<br>Otimizando o uso da bateria                                                                    |     |
| Desde a última carga completa                                                                                               |     |
| Uso ativo<br>Usado por 2 h 33 min                                                                                           |     |
| Uso em segundo plano<br>Ativo por 34 min                                                                                    |     |
| < Uso de dados de aplicativos                                                                                               |     |
| Pedido de Venda                                                                                                    |     |
| Total                                                                                                    | 0 B |
| Primeiro plano                                                                                                    | 0 B |
| Fundo                                                                                                    | 0 B |
| Permitir uso de dados em segundo plano<br>Permita que este aplicativo use dados móveis durante a execução em segundo plano. |     |

8.O aparelho do Vendedor/RCA não pode ficar em contato direto com objetos metálicos como papel alumínio, recipientes de alumínio, ou recipientes que tenham características isolantes.

#### Exemplo de Isolamento:

Marmita de alumínio, caçamba de Caminhão, telha de zinco, locais subterrâneos como garagem de prédio.

Utilizando o processo de Geolocalização ainda é possível alterar a coordenada dos clientes durante a confecção dos pedidos. Para isso será necessário fazer uma parametrização:

- GPS\_UPDATE\_COORDENADAS\_ON\_ALTERACAO\_CADASTRO\_CLIENTE Define em que momento irá alterar as coordenadas do cliente. - Atualiza as coordenadas do cliente ao alterar o cadastro;
- GPS\_UPDATE\_COORDENADAS\_ON\_JUSTIFICATIVA\_VISITA Define em que momento irá alterar as coordenadas do cliente. - Atualiza as coordenadas do cliente ao se justificar uma visita;
- GPS\_UPDATE\_COORDENADAS\_ON\_PEDIDO Define em que momento irá alterar as coordenadas do cliente. - Atualiza as coordenadas do cliente ao se enviar um pedido;
- GPS\_UPDATE\_COORDENADAS\_SOMENTE\_SE\_NAO\_PREENCHIDO S
   ó altera as coordenadas se estiverem vazias. - Atualiza coordenadas cliente SOMENTE se as coordenadas j
   í n
   ão tiverem sido preenchidas;
- CONFIRMA\_ATUALIZACAO\_COORDENADA\_CLIENTE Ao término da confecção de um pedido, o sistema vai questionar o usuário se ele deseja atualizar as informações de GPS do cliente (Em conjunto com GPS\_TRACKING\_ENABLED).
- No portal Admin Cadastro Cadastro de Usuários será necessário deixar a permissão Bloqu ear captura de informações de Geolocalização deverá estar desmarcada.

No artigo Como parametrizar o pedido de vendas para utilizar o geolocalização?, você terá todos os parâmetros que envolvem este processo.

### Check-in/Check-out

Com este processo, o Vendedor/RCA irá ticar a visita feita em um cliente, ou seja, sempre que o Vendedor/RCA inciar uma visita ao cliente ou venda, ele faz um Checkin, informando que chegou no cliente, e ao terminar a vista ou venda, ele faz o checkout, informando que terminou o atendimento. Assim dá para saber quanto tempo o Vendedor/RCA ficou no cliente, e quais os clientes ele visitou aquele dia.

| Parametrização e<br>Permissão       |    |
|-------------------------------------|----|
| Pedido de Venda<br>Android          |    |
| Acompanhamento:<br>Portal Executivo | Ou |
| Acompanhamento:<br>maxGestão        |    |

No artigo Como utilizar as opções de Checkin / Checkout no Pedido de Venda Android?, você terá todos a todo o passo a passo e parâmetros, que envolvem este processo.

Para utilizar este processo será necessário habilitar alguns parâmetros, abaixo os principais parâmetros que envolve o check in e check out:

- UTILIZA\_CHECKIN\_CHECKOUT Habilita utilização de check in e check out no Pedido de Venda versão 17. Trabalha em conjunto com o
- parâmetro GPS\_IS\_REQUIRED\_CONFEC\_PEDIDO como S. Deve estar Marcado. LIMITE\_RAIO\_CHECK\_IN\_OUT - Ira determinar o limite de raio que o representante poderá realizar a chegada e saída. Parâmetro GPS\_TRACKING\_ENABLED é necessário.
  GPS\_IS\_REQUIRED\_CONFEC\_PEDIDO - Quando este estiver setado como "S", o RCA não
- conseguirá iniciar ou salvar um pedido sem o GPS ligado Deve estar Marcado.
- GPS\_TRACKING\_ENABLED Cerca Eletrônica Habilitar acompanhamento Ativa o rastreamento da localização do aparelho quando o aplicativo do Pedido de Vendas ou maxPedido estiver instalado;
- VALIDAR\_CHECKIN\_SEQ\_VISITA\_AVULSA Não obriga check in quando ocorrer venda avulsa, fora do local do cliente.

Artigo sugerido pelo analista Lucas Silva.

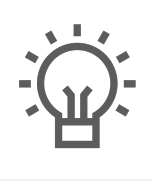

Não encontrou a solução que procurava?

ugira um artigo